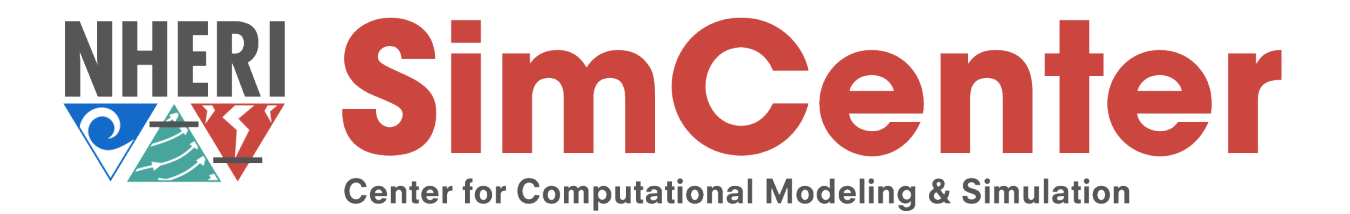

# **WE-UQ Tutorial**

# Characterizing ABL flows using large-eddy simulation for wind load evaluation

#### Abiy Melaku

Postdoctoral Researcher University of California, Berkeley

The SimCenter is supported by grants from the U.S. National Science Foundation (1612843 & 2131111).

Any opinions, findings, and conclusions or recommendations expressed in this material are those of the authors and do not necessarily reflect the views of the National Science Foundation.

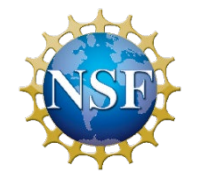

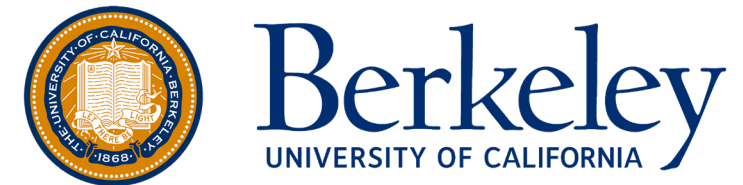

NSF award: CMMI 2131111

# About WE-UQ

 Wind Engineering with Uncertainty Quantification (WE-UQ) is an open-source tool for predicting the response of a building subjected to wind loads while propagating uncertainties present in the wind and structural parameters. The simulations are performed in a workflow application that will run on either the user's local machine or on a highperformance computer at DesignSafe.

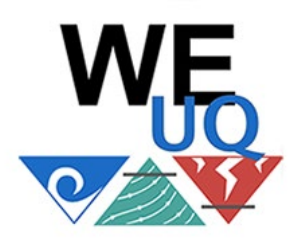

- Tool webpage: <u>https://simcenter.designsafe-ci.org/research-tools/we-uq/</u>
- Tool documentation: <u>https://nheri-simcenter.github.io/WE-UQ-Documentation/</u>
- Source code in Github: <u>https://github.com/NHERI-SimCenter/WE-UQ</u>
- User forum: <u>https://github.com/orgs/NHERI-SimCenter/discussions/categories/we-uq</u>
- DesignSafe account: <u>https://www.designsafe-ci.org/</u>

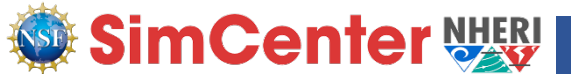

# Outline

#### Introduction

✓ CFD-based workflow in WE-UQ

#### Tutorial description

✓ Setup files

✓ Target experimental measurement

#### CFD Setup in WE-UQ

✓ Geometry & domain setup

 $\checkmark$  Mesh generation

✓ Boundary conditions

✓ Numerical setup

✓ Monitoring results

✓ Running on HPC

#### Results and post-processing

✓ Display results in WE-UQ

✓ Flow visualization using Paraview

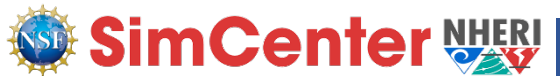

# Modeling of wind effects on buildings in WE-UQ

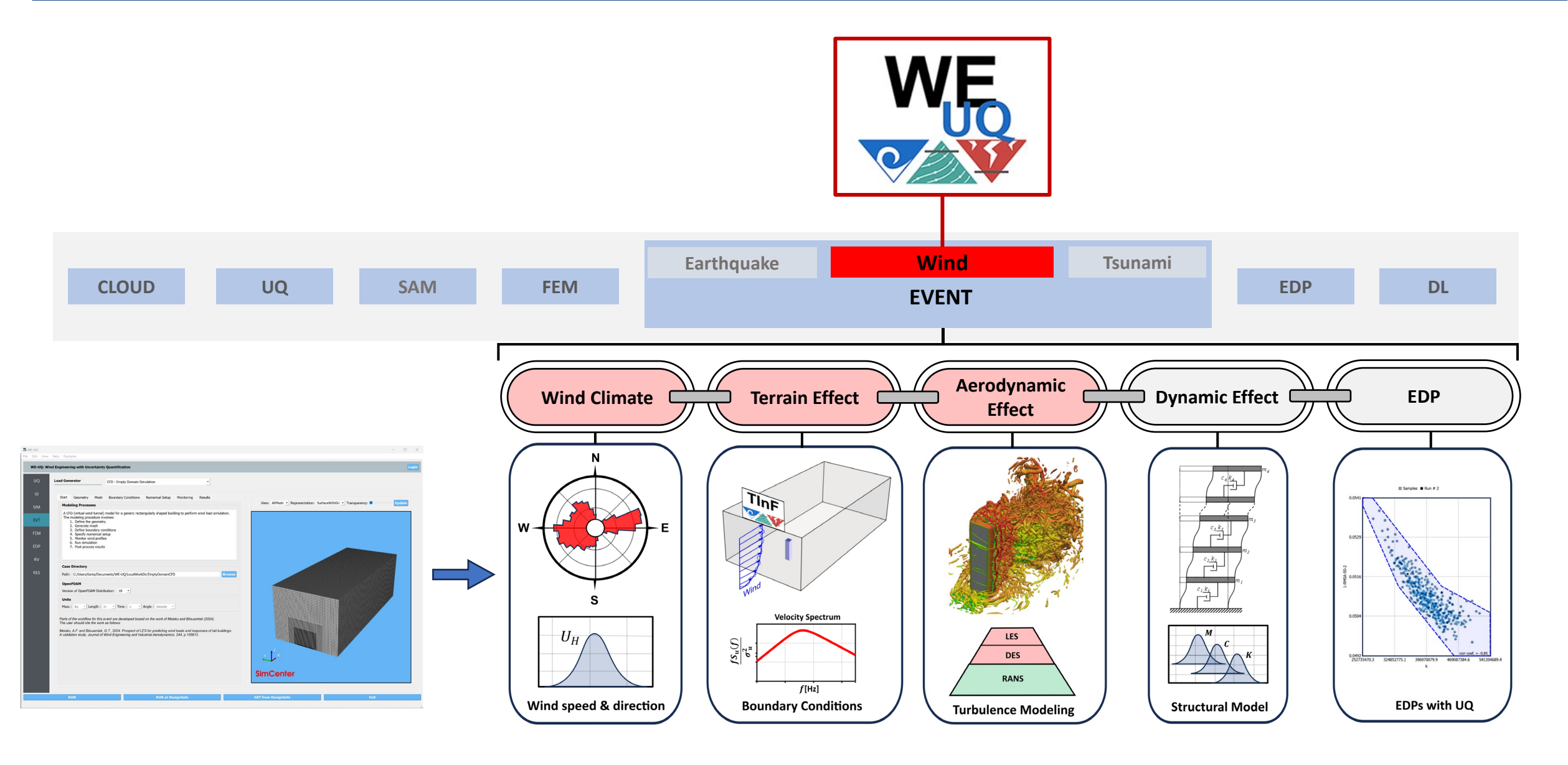

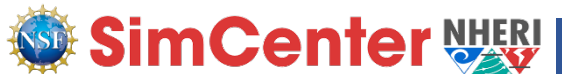

### Computational Wind Load Evaluation: empty domain simulation

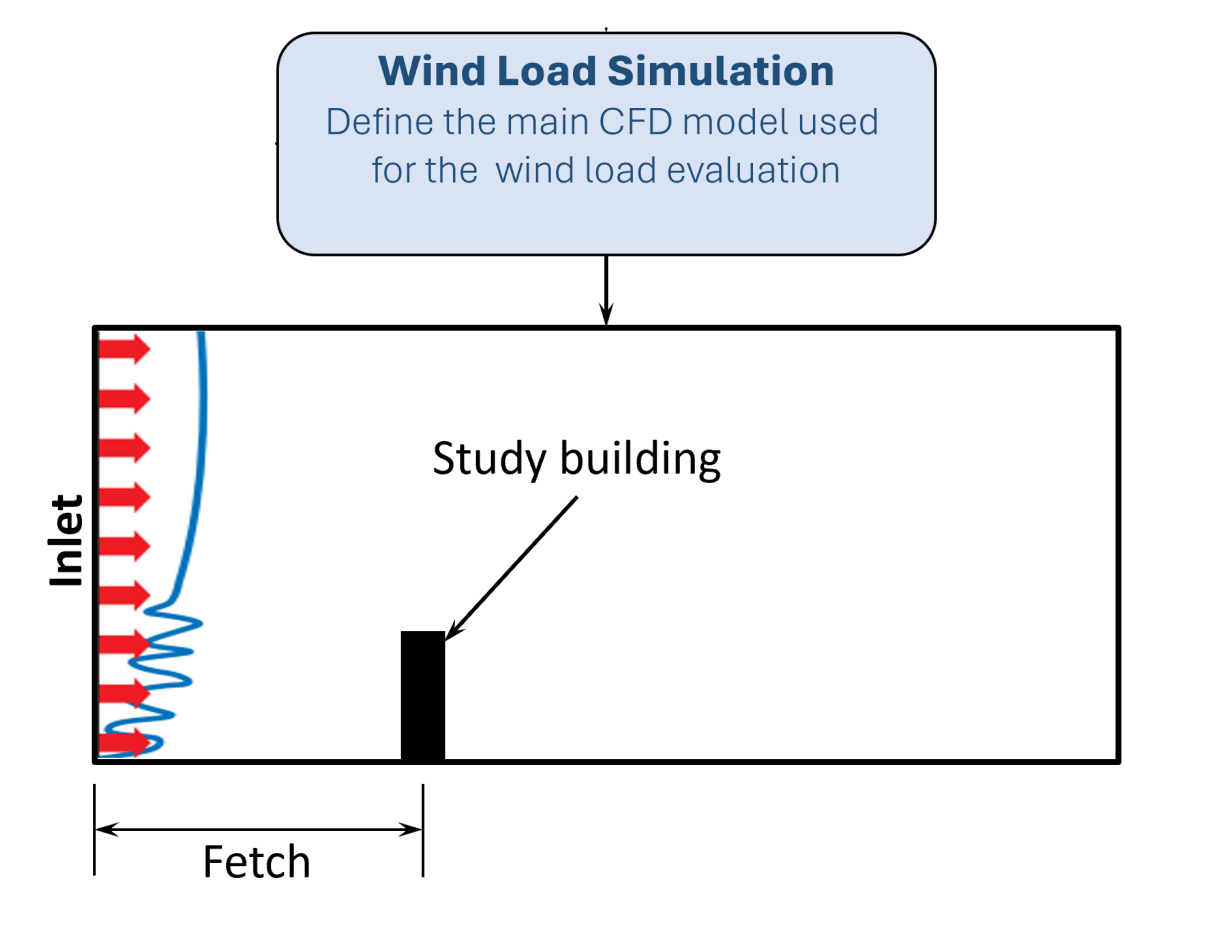

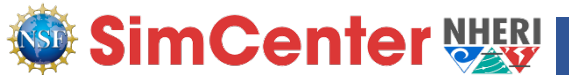

# Step-by-step procedure to create CFD model in WE-UQ

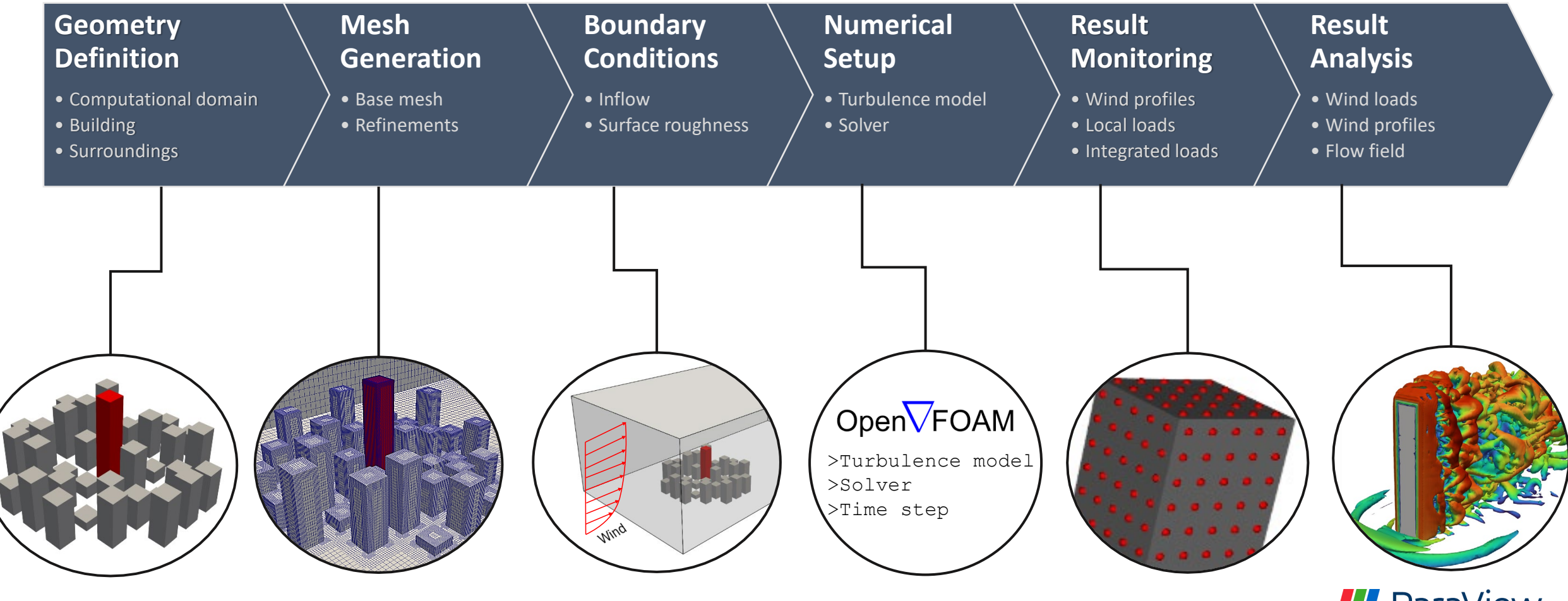

ParaView

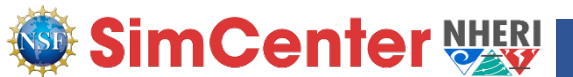

# Tutorial-1: Simulation input and case files

| -  | Name                                                                           | Date modified                  | Туре                | Size  |
|----|--------------------------------------------------------------------------------|--------------------------------|---------------------|-------|
| [  | simFiles                                                                       | 9/5/2024 11:37 PM              | File folder         |       |
| [( | scInputs                                                                       | 9/6/2024 12:50 AM              | JSON Source File    | 92 KB |
|    | windProfiles                                                                   | 2/26/2024 3:10 PM              | Microsoft Excel Com | 21 KB |
|    | Chan [OAN] and files containing the                                            | waash data                     |                     |       |
|    | <ul> <li>windProfiles</li> <li>OpenFOAM case files - containing the</li> </ul> | 2/26/2024 3:10 PM<br>mesh data | Microsoft Excel Com | 21 KB |

- Input JSON files that define all the setup needed in WE-UQ
- Vertical profiles of the target wind characteristics used as input for TInf

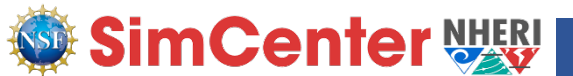

### Tutorial-1: Target experimental measurement

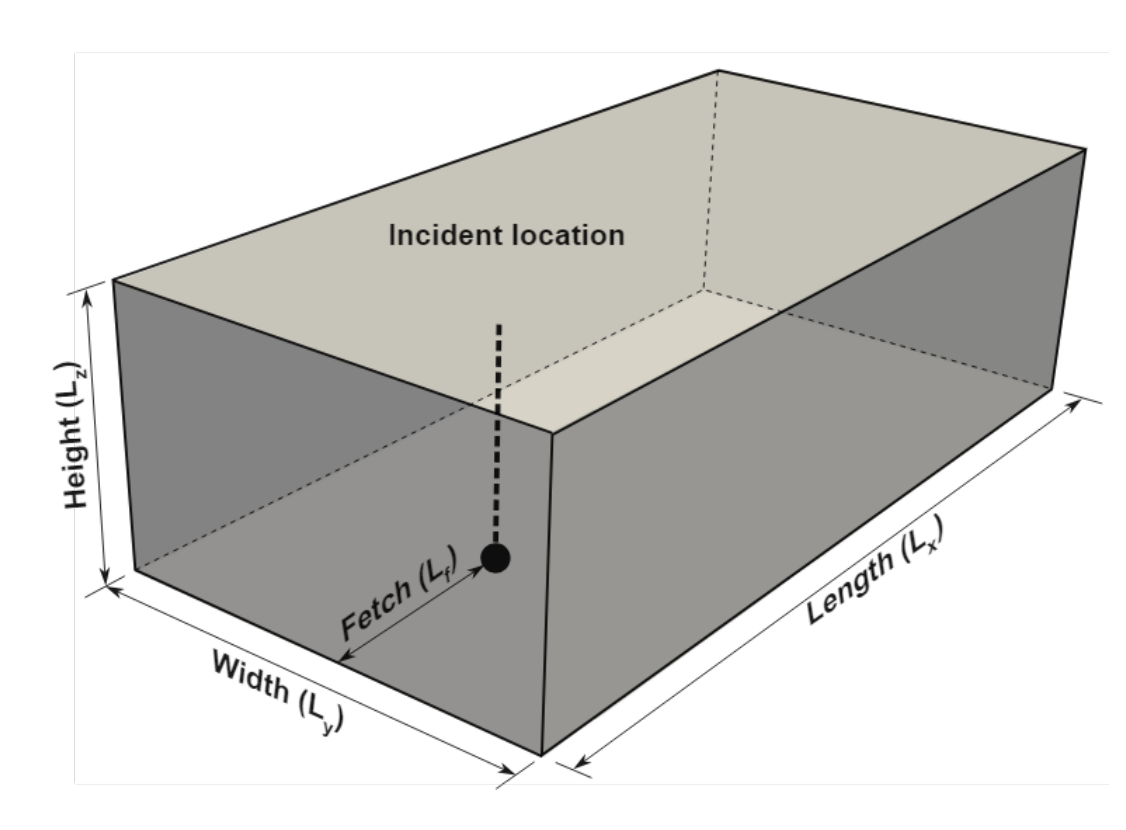

| Description                                | Value  | Unit   |
|--------------------------------------------|--------|--------|
| Tunnel/domain width                        | 2.2    | m      |
| Tunnel/domain height                       | 1.8    | m      |
| Domain length                              | 5.2    | m      |
| Wind fetch distance                        | 2.1    | m      |
| Geometric scale                            | 1:400  |        |
| Velocity scale                             | 1:4    |        |
| Time scale                                 | 1:100  |        |
| Reference wind speed                       | 10.69  | m/s    |
| Reference height                           | 0.3    | m      |
| Duration of the simulation                 | 34     | S      |
| Aerodynamic roughness length in full scale | 0.5    | m      |
| Air density                                | 1.225  | kg/m^3 |
| Kinematic viscosity of air                 | 1.5e-5 | m^2/s  |
| Sampling frequency (rate)                  | 500    | Hz     |

#### Taken from TPU<sup>1</sup> database

<sup>1</sup>Tokyo Polytechnic University: http://www.wind.arch.t-kougei.ac.jp/info\_center/windpressure/highrise/Homepage/homepageHDF.htm

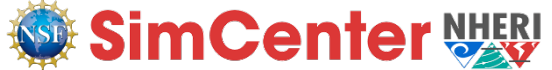

### **Tutorial-1:** Computational domain

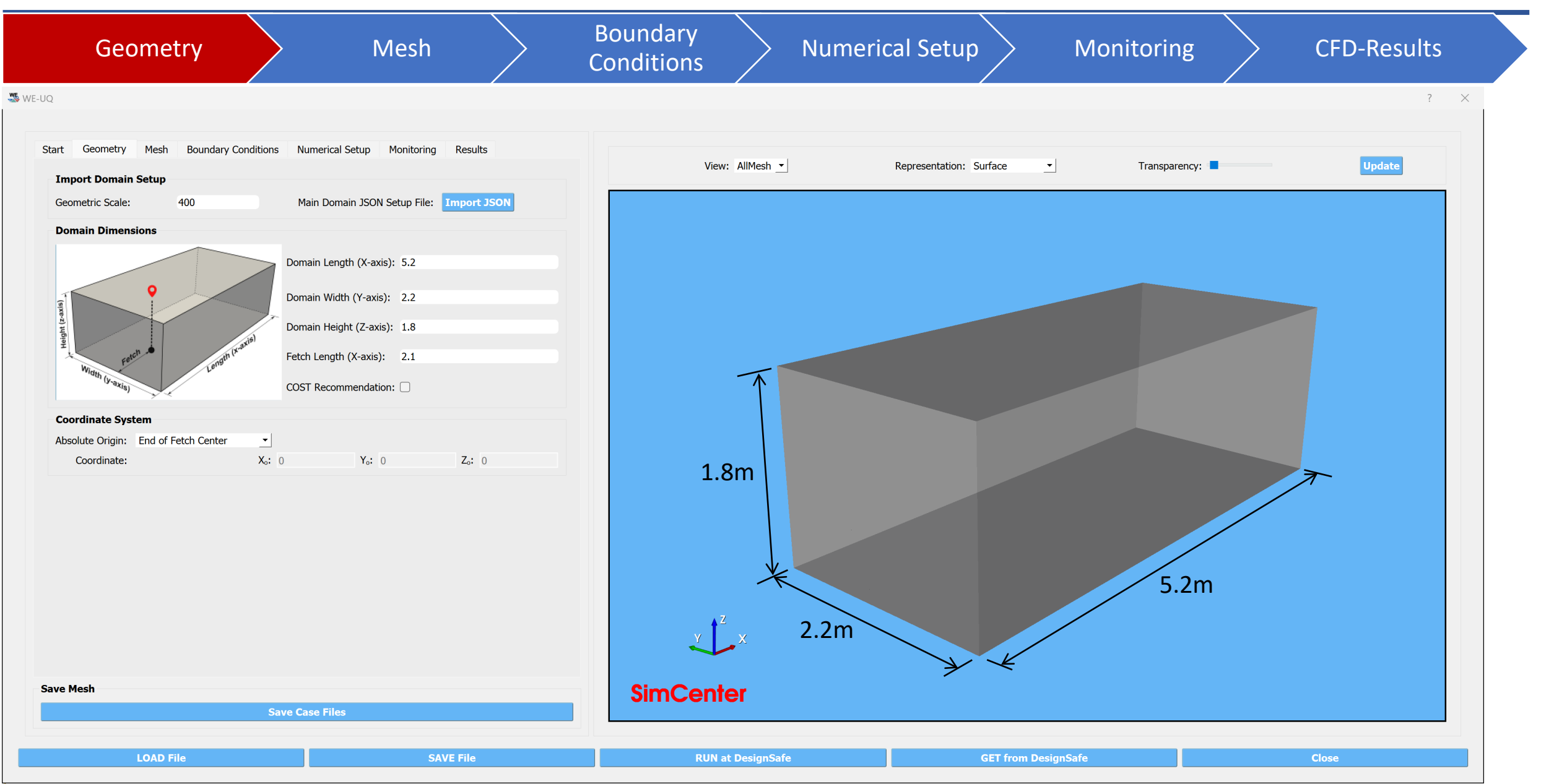

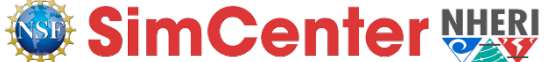

### Tutorial-1: Generate computational grid

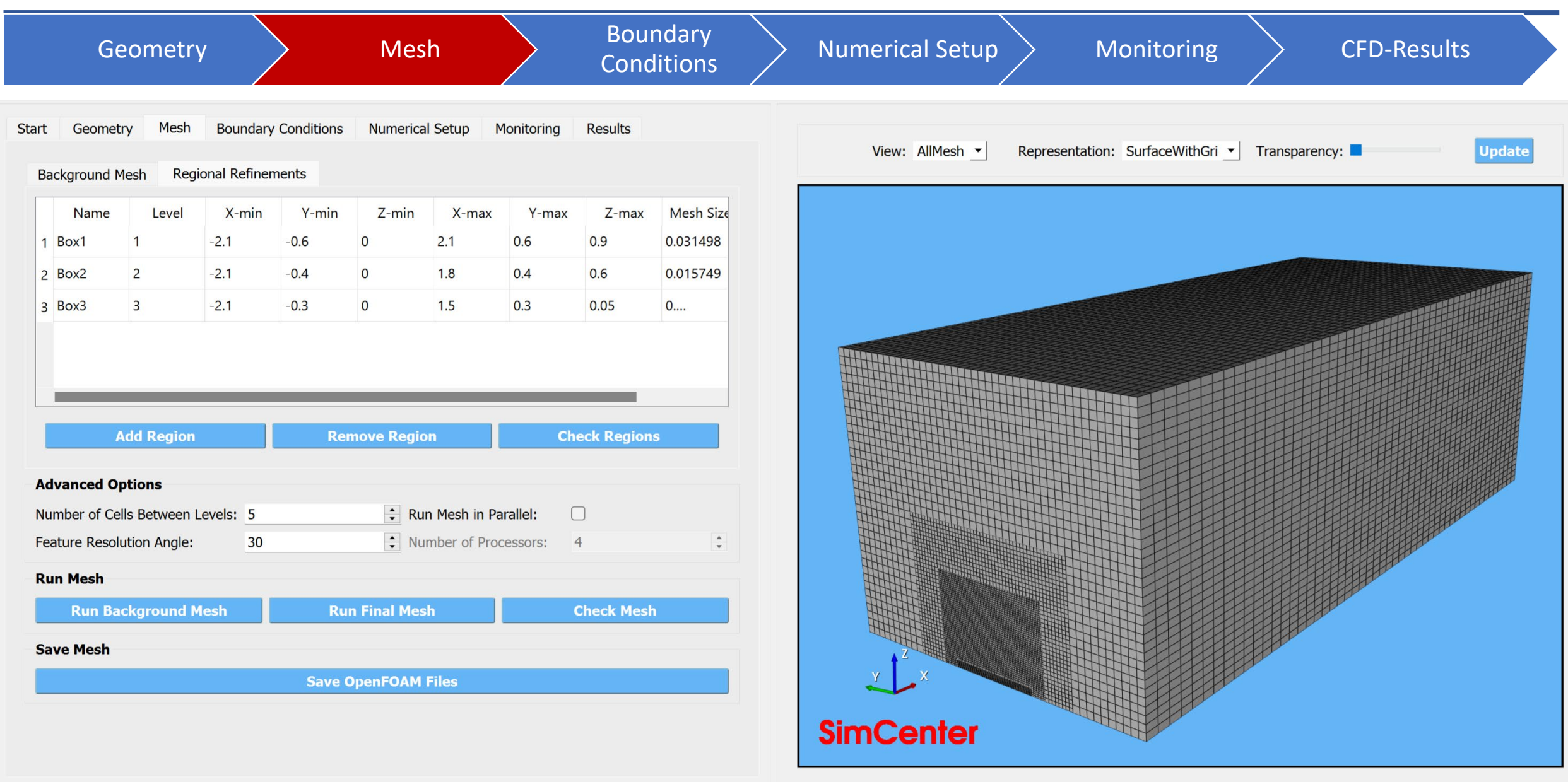

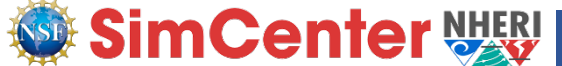

### **Tutorial-1:** Define boundary conditions

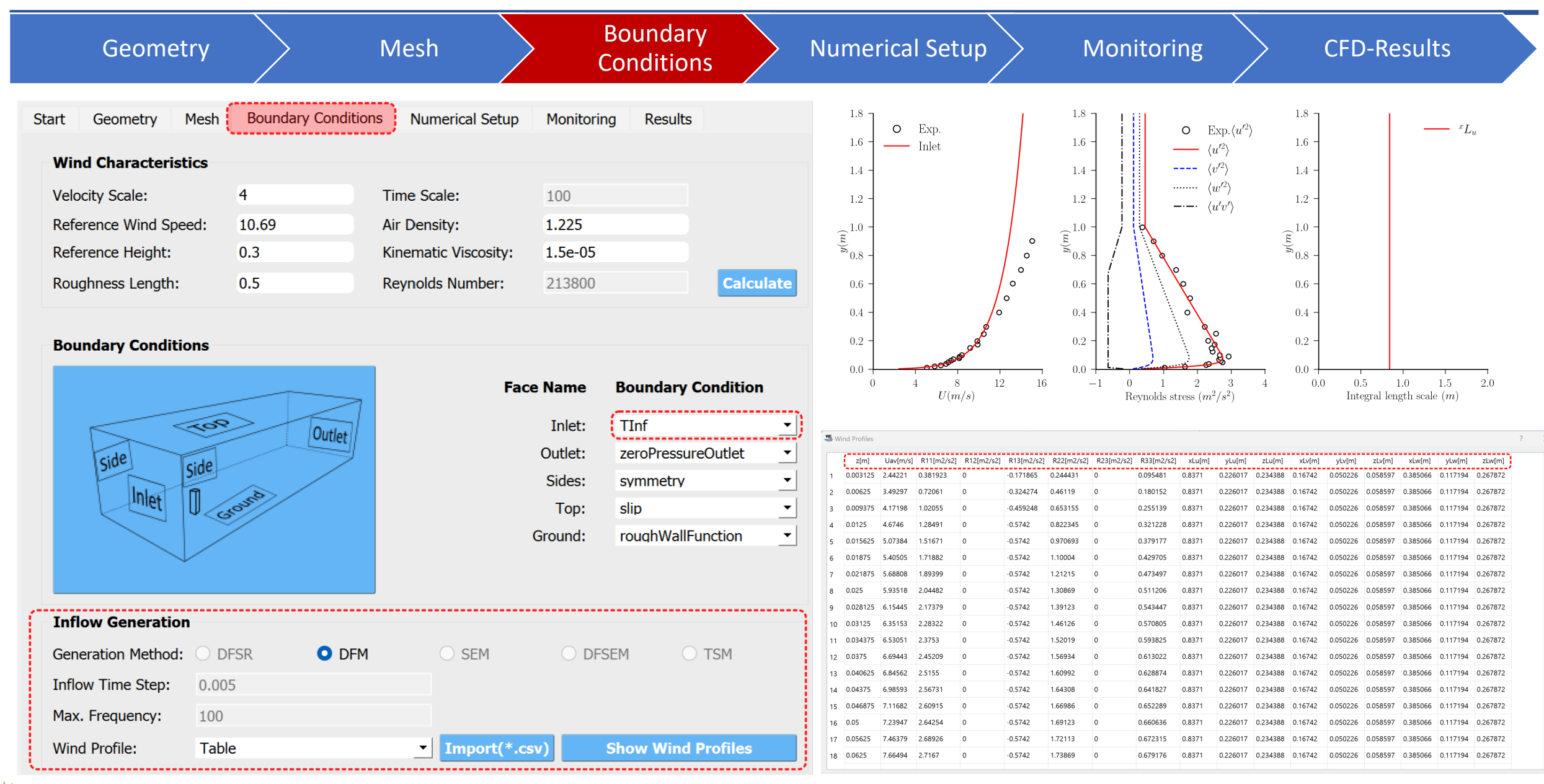

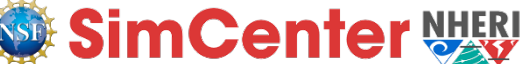

### **Tutorial-1:** Specify numerical settings

| Geometr                      | ry                      | Mesh            |                                       | Boundary<br>Conditions  | Numerical Setup Monitoring CFD-Results                        |
|------------------------------|-------------------------|-----------------|---------------------------------------|-------------------------|---------------------------------------------------------------|
| 2                            |                         |                 |                                       |                         |                                                               |
| tart Geometry Me             | sh Boundary Conditions  | Numerical Setup | Monitorina Results                    |                         |                                                               |
| Turbulence Modeling          | g                       |                 | 5                                     |                         |                                                               |
| Simulation Type:             |                         | LES             |                                       | <b>-</b>                |                                                               |
| Sub-grid Scale Model         | dynamicKEgn             |                 |                                       |                         |                                                               |
| ous grid could ridden        | Dvnamically calculated! |                 |                                       |                         | Select LES with a dynamic one-equation subgrid-scale model    |
| Model Coefficients:          |                         |                 |                                       |                         | (dynamicKEqn)                                                 |
|                              |                         |                 |                                       |                         |                                                               |
|                              |                         |                 |                                       |                         |                                                               |
| Solver Type:                 |                         | nimpleFoam      |                                       | <b>*</b>                |                                                               |
| Number of Non-Orthog         | ional Correctors:       | 1               |                                       |                         |                                                               |
| Number Corrector Loop        | os:                     | 2               |                                       |                         | — Select pimpleFoam solver with the default configuration     |
| Number of Outer Corre        | ector Loops:            | 1               |                                       | <b>+</b>                |                                                               |
| Duration and Timest          | tep                     |                 |                                       |                         |                                                               |
| Duration:                    | 34                      |                 |                                       |                         | Sat the duration of the simulation to 24 sec. with a constant |
| Time Step:                   | 0.001                   | Cal             | culate • Constant •                   | Adjustable              |                                                               |
| Maximum Courant Number: 1.00 |                         | A V             |                                       | time step of 0.001 sec. |                                                               |
| Parallelization              |                         |                 |                                       |                         |                                                               |
| Run Simulation in Parallel   |                         |                 |                                       |                         | Check the option to run the simulation in parallel and set    |
| Number of Processors: 56     |                         | ÷               | the number of processors to 56 cores. |                         |                                                               |
|                              |                         |                 |                                       |                         |                                                               |
| ave Mesh                     |                         |                 |                                       |                         |                                                               |
|                              | Save                    | e Case Files    |                                       |                         |                                                               |

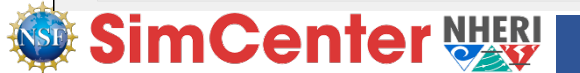

### **Tutorial-1:** Monitor simulation data

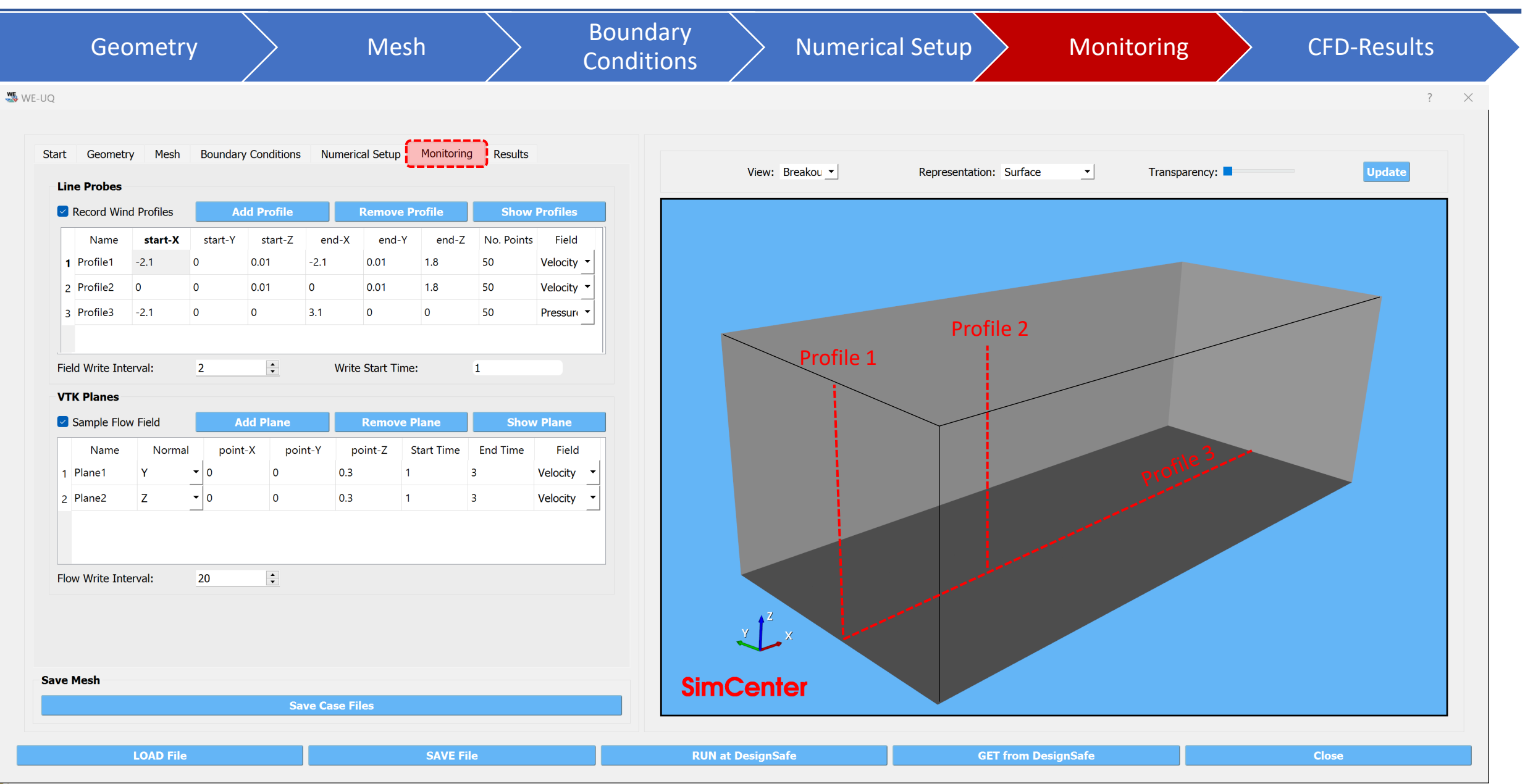

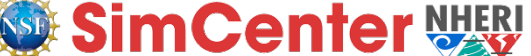

### **Tutorial-1:** Monitor simulation data

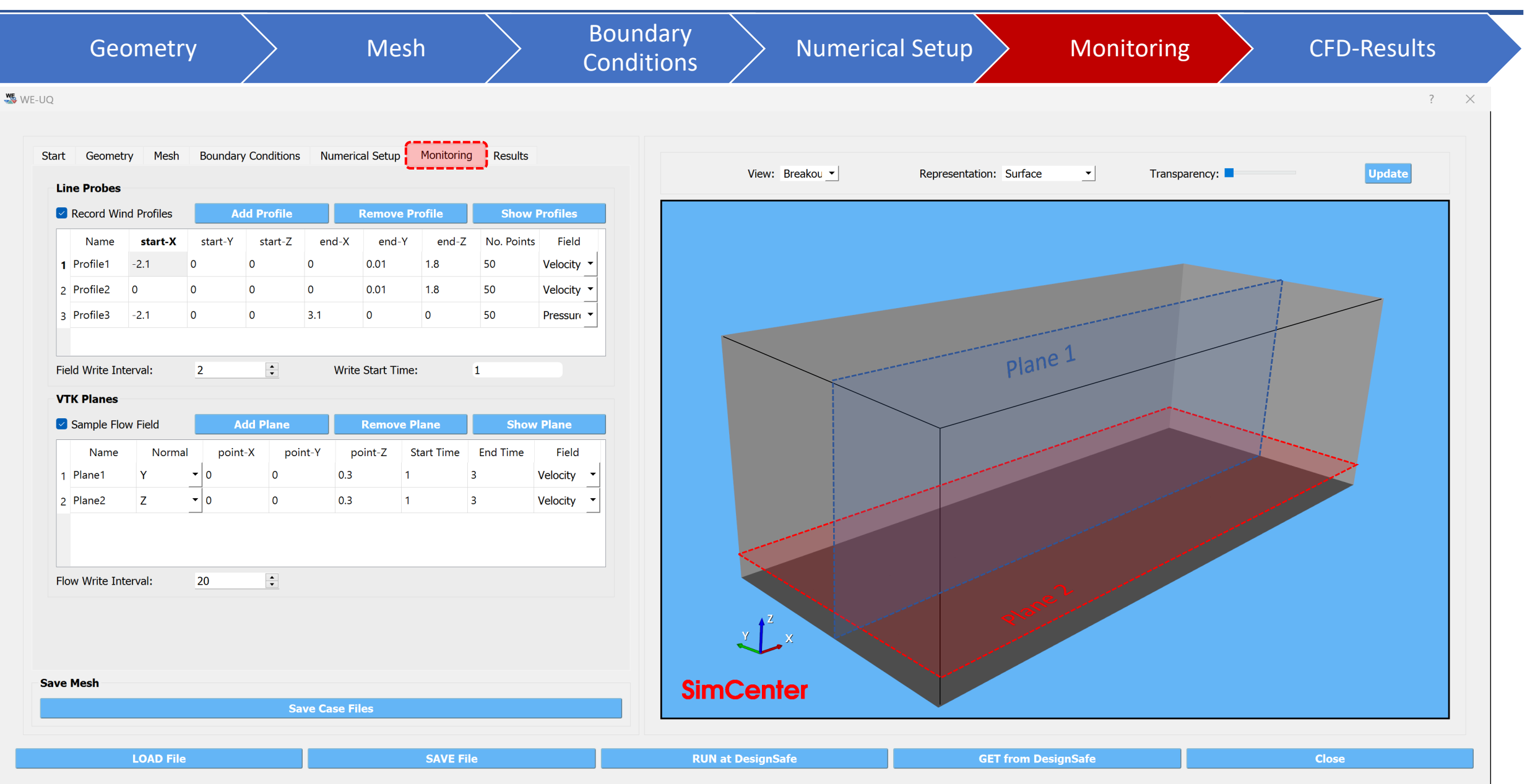

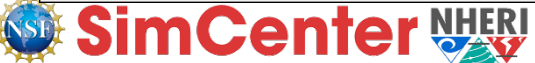

### Tutorial-1: Check simulation results (wind profiles)

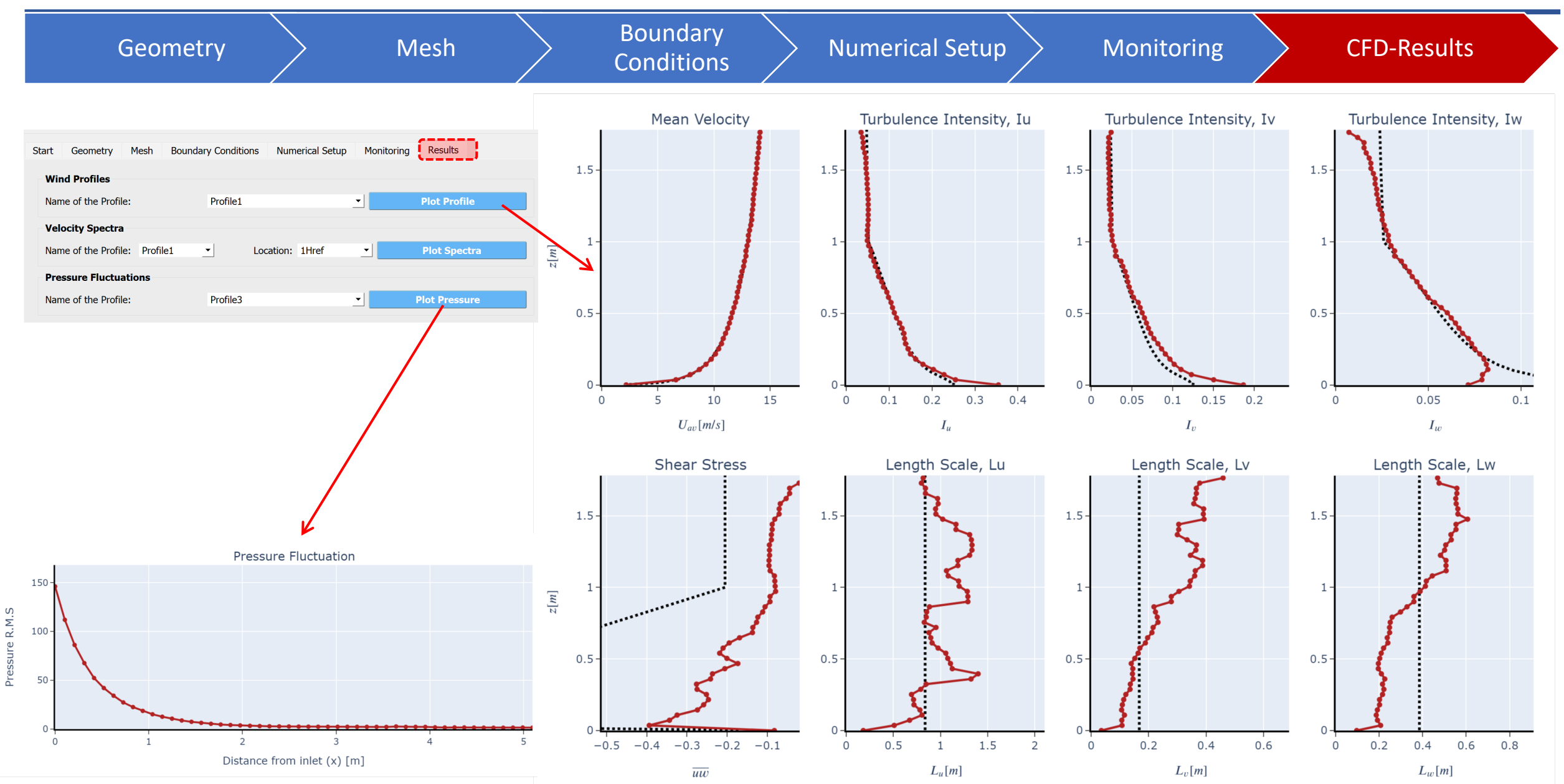

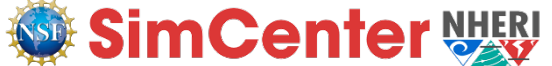

### Tutorial-1: Check simulation results(velocity spectra)

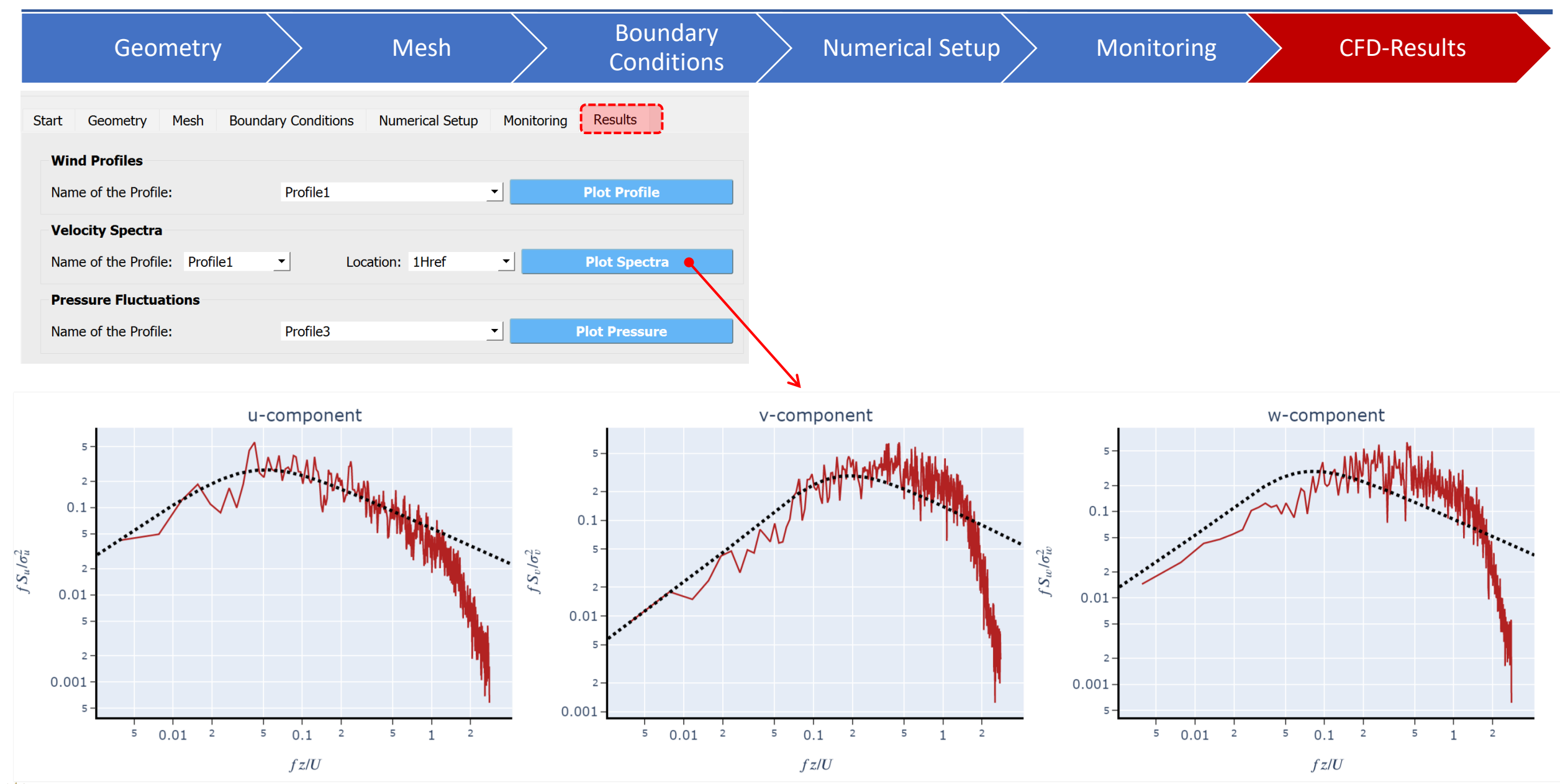

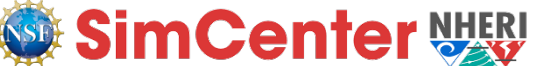

# **Tutorial-1:** Check simulation results (flow field)

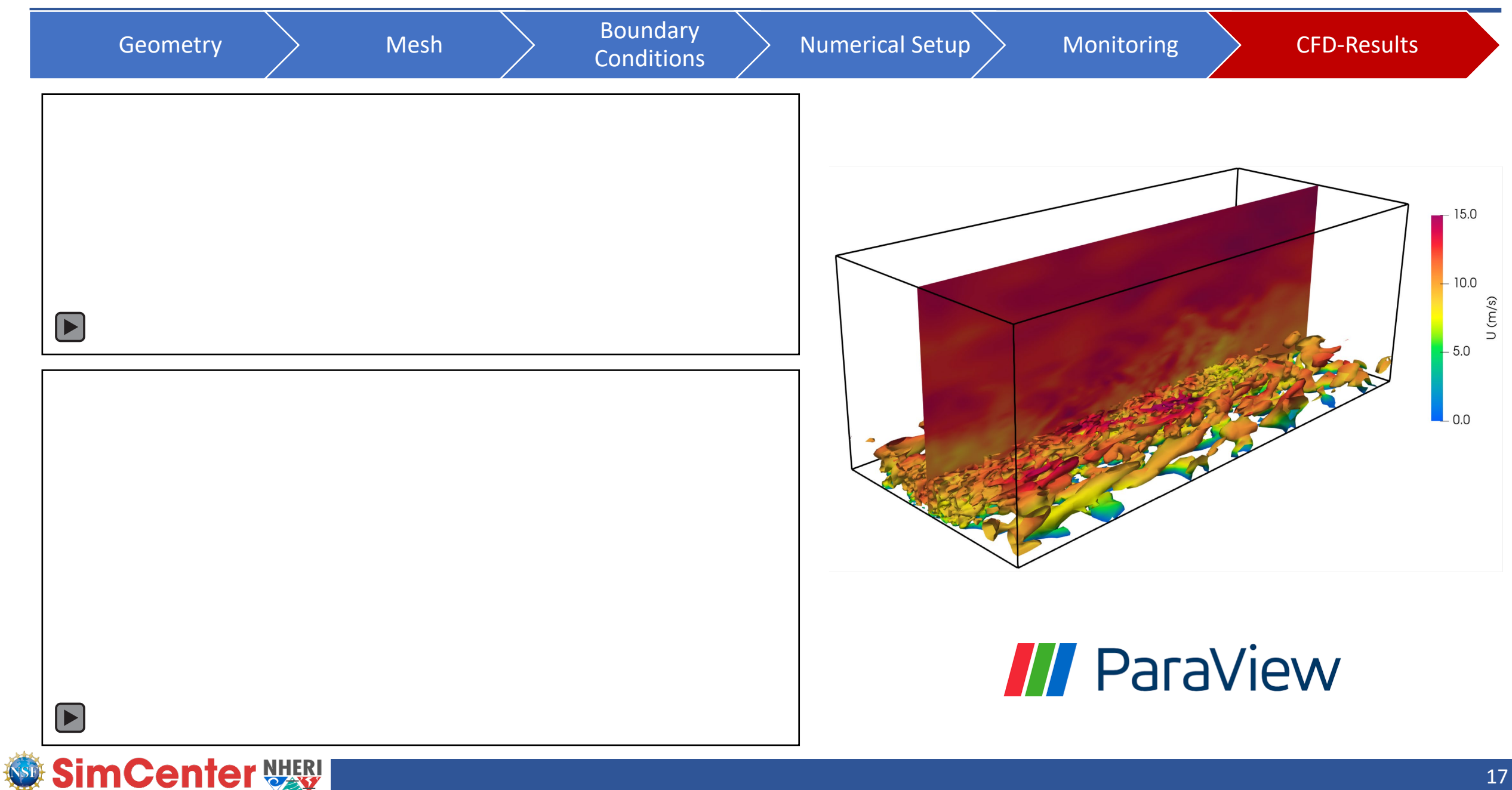